# GV-LPR e LPR

# Reconhecimento de matrículas

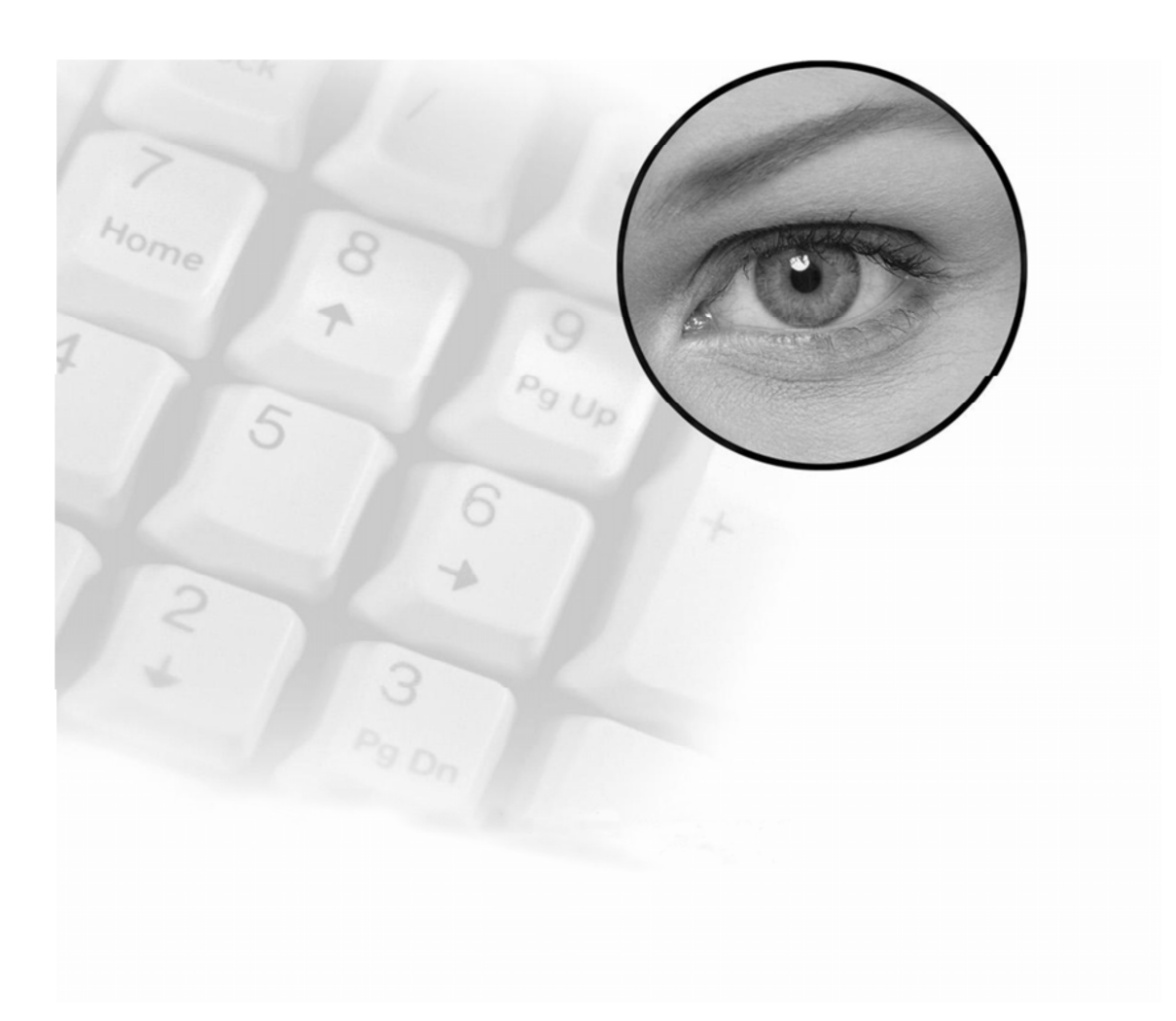

Manual do utilizador

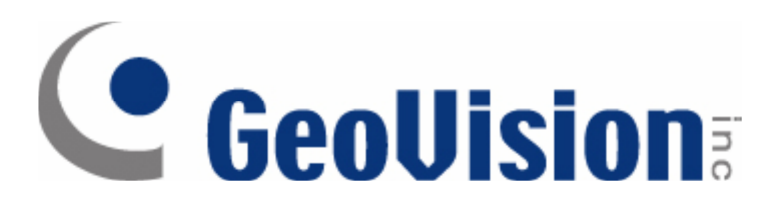

# Conteudo

| Características do ecrã principal 2                                                              |
|--------------------------------------------------------------------------------------------------|
| Base de dados de reconhecimento 4                                                                |
| Registos de reconhecimento                                                                       |
| Base de dados de reconhecimento5                                                                 |
| Consulta                                                                                         |
| Exportar os registos de reconhecimento7                                                          |
| Visualização do vídeo de reconhecimento (a ser utilizado com a integração dos sistemas DVR GV) 7 |
| Visualização do vídeo global (a ser utilizado com a integração dos sistemas DVR GV)              |
| Prova de marca de água                                                                           |
| Base de dados de matrículas registadas10                                                         |
| Adicionar um registo11                                                                           |
| Editar um registo                                                                                |
| Apagar registos                                                                                  |
| Executar consultas nos registos                                                                  |
| Ir para a Record13                                                                               |
| Imprimir                                                                                         |
| Pré-visualização da impressão13                                                                  |
| Visualizar dados extras                                                                          |
| Seleccionar tipo de dados para exibição14                                                        |

# CARACTERÍSTICAS DO ECRÃ PRINCIPAL

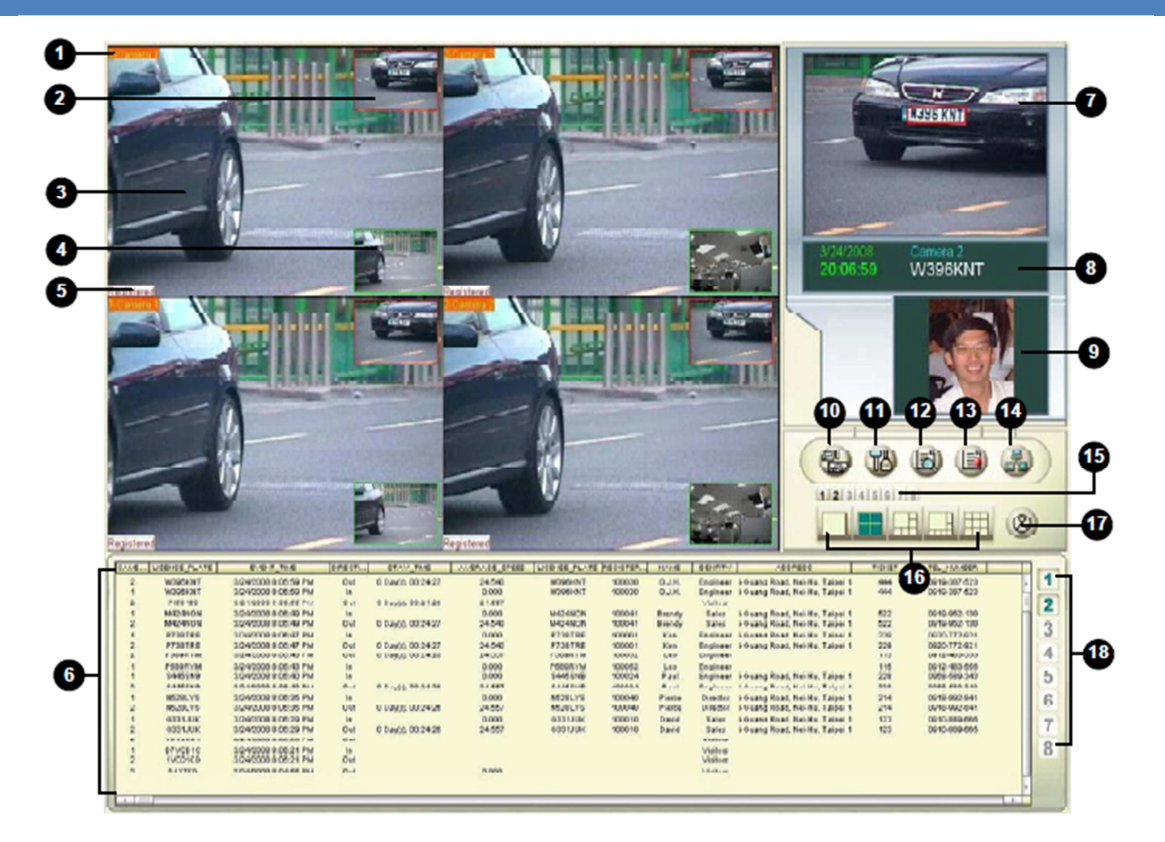

#### 1. Legenda da câmara

Esta rubrica apresenta a legenda da câmara e pode ser modificada. O contador também pode ser mostrado aqui, logo após a legenda da câmara, se estiver activado.

#### 2. Janela de reconhecimento PIP

Esta é uma janela de Imagem em Imagem, que por padrão está desactivado. Quando activado, essa janela mostra, por defeito, as últimas imagens. Pode alterar para mostrar o vídeo ao vivo em vez das imagens. Então, a [Janela principal de Vídeo] altera para mostrar a imagem de reconhecimento.

#### 3. Janela principal de vídeo

Esta janela mostra por defeito o vídeo ao vivo da câmara de reconhecimento. Se a [Janela de reconhecimento PIP] está habilitada, pode ser configurada para mostrar o vídeo ao vivo ou a imagem reconhecida.

#### 4. Visão Global PIP

Esta é uma janela Imagem em Imagem. Por defeito não está activa. Se a visão geral da câmara está configurada para uma faixa, pode activar essa janela para mostrar o vídeo ao vivo da câmara. Pode configurar a Visão Global para capturar a imagem do condutor ou do carro.

#### 5. Estado do reconhecimento

O estado do reconhecimento será mostrado aqui como Registo, Visitantes ou Não reconhecido.

#### 6. Registos de reconhecimento

Esta janela mostra os registos recentes de reconhecimento até 5000 registos. Pode mostrar os detalhes da imagem e do registo relacionado clicando duas vezes sobre o registo.

#### 7. Imagem de reconhecimento

Esta janela mostra as últimas imagens.

#### 8. Resultado do reconhecimento

Esta janela mostra a data, hora, nome da câmara e o resultado do último reconhecimento.

#### 9. Imagem registada

Pode definir a imagem dos condutores ou da imagem global dos veículos como Imagem registada. A imagem será mostrada quando o veículo registado está a ser reconhecido. A função pode ser usada quando a segurança tem preocupações.

#### **10.Iniciar/Parar o reconhecimento**

Pode escolher iniciar ou parar uma ou mais faixas de reconhecimento.

#### 11.Configurar o Sistema

Pode configurar o sistema em Configurar o Sistema.

#### 12. Base de Dados de reconhecimento / Base de Dados de matrículas registadas/ Marca de água

É utilizado para o gerir a base de dados de reconhecimento e matrículas

#### 13.Notificações

E / S e atalho de notificação.

#### 14.Rede

Pode seleccionar para criar a conexão do GV-DSP LPR, outro GV-LPRs ou GV-LPR Center para permitir o controlo remoto.

#### 15.Janela de visualização

Pode seleccionar o vídeo ao vivo de uma única pista para visualizá-lo claramente.

#### 16.Layout da janela de visualização

Pode seleccionar para mostrar 1, 4, 6, 8 ou 9 janelas para controlar o vídeo ao vivo das pistas.

#### 17.Versão / Sair / Minimizar

Pode mostrar as informações de versão, seleccionar minimizar ou sair do GV-LPR.

#### 18.Selecção de câmara

Pode seleccionar quais pista ou pistas para ser mostradas no [Registos de reconhecimento].

# BASE DE DADOS DE RECONHECIMENTO

Pode usar [Registos de reconhecimento] ou a [Base de dados de reconhecimento] para visualizar os registos de reconhecimento. A base de dados regista a imagem, a câmara, matrícula reconhecida, hora, direcção, etc. Um disco rígido de 80 GB pode gravar cerca de 1 milhão de registos.

## **REGISTOS DE RECONHECIMENTO**

Pode ver os últimos registos de reconhecimento em [Registos de reconhecimento]. As teclas numéricas no lado direito são as opções para que seleccione os registos das câmaras a serem mostradas.

| CAME   | LICENSE_PLATE | EVENT_TIME           | DIRECTI | STAY_TIME          | AVERAGE_SPEED | LICENSE_PLATE | REGISTER | NAME   | IDENTITY | ADDRESS                        | TICKET | TEL_NUMBER   |    |
|--------|---------------|----------------------|---------|--------------------|---------------|---------------|----------|--------|----------|--------------------------------|--------|--------------|----|
| 2      | W396KNT       | 3/24/2008 8:06:59 PM | Out     | 0 Day(s), 00:24:27 | 24.540        | W396KNT       | 100030   | O.J.H. | Engineer | i-Guang Road, Nei-Hu, Taipei 1 | 444    | 0919-387-523 |    |
| 1      | W396KNT       | 3/24/2008 8:06:59 PM | In      |                    | 0.000         | W396KNT       | 100030   | O.J.H. | Engineer | i-Guang Road, Nei-Hu, Taipei 1 | 444    | 0919-387-523 | HE |
| 2      | PI56450       | 3/24/2008 8:06:55 PM | Out     | 0 Day(s), 00:24:28 | 24.557        |               |          |        | Visitors |                                |        |              |    |
| 1      | M424NON       | 3/24/2008 8:06:49 PM | In      |                    | 0.000         | M424NON       | 100041   | Brendy | Sales    | i-Guang Road, Nei-Hu, Taipei 1 | 522    | 0919-952-130 | HU |
| 2      | M424NON       | 3/24/2008 8:06:49 PM | Out     | 0 Day(s), 00:24:27 | 24.540        | M424NON       | 100041   | Brendy | Sales    | i-Guang Road, Nei-Hu, Taipei 1 | 522    | 0919-952-130 |    |
| 1      | P738TRE       | 3/24/2008 8:06:47 PM | In      |                    | 0.000         | P738TRE       | 100001   | Ken    | Engineer | i-Guang Road, Nei-Hu, Taipei 1 | 229    | 0920-772-921 |    |
| 2      | P738TRE       | 3/24/2008 8:06:47 PM | Out     | 0 Day(s), 00:24:27 | 24.540        | P738TRE       | 100001   | Ken    | Engineer | i-Guang Road, Nei-Hu, Taipei 1 | 229    | 0920-772-921 |    |
| 2      | P589RYM       | 3/24/2008 8:06:43 PM | Out     | 0 Day(s), 00:24:28 | 24.557        | P589RYM       | 100052   | Leo    | Engineer |                                | 115    | 0912-483-555 | 4  |
| 1      | P589RYM       | 3/24/2008 8:06:43 PM | In      |                    | 0.000         | P589RYM       | 100052   | Leo    | Engineer |                                | 115    | 0912-483-555 |    |
| 1      | S445SNB       | 3/24/2008 8:06:40 PM | In      |                    | 0.000         | S445SNB       | 100024   | Paul   | Engineer | i-Guang Road, Nei-Hu, Taipei 1 | 228    | 0968-589-343 |    |
| 2      | S445SNB       | 3/24/2008 8:06:40 PM | Out     | 0 Day(s), 00:24:26 | 24.557        | S445SNB       | 100024   | Paul   | Engineer | i-Guang Road, Nei-Hu, Taipei 1 | 228    | 0968-589-343 |    |
| 1      | N528LYS       | 3/24/2008 8:06:35 PM | In      |                    | 0.000         | N528LYS       | 100040   | Pierce | Director | i-Guang Road, Nei-Hu, Taipei 1 | 214    | 0918-992-841 |    |
| 2      | N528LYS       | 3/24/2008 8:06:35 PM | Out     | 0 Day(s), 00:24:26 | 24.557        | N528LYS       | 100040   | Pierce | Director | i-Guang Road, Nei-Hu, Taipei 1 | 214    | 0918-992-841 |    |
| 1      | G331JUK       | 3/24/2008 8:06:29 PM | In      |                    | 0.000         | G331JUK       | 100010   | David  | Sales    | i-Guang Road, Nei-Hu, Taipei 1 | 123    | 0910-889-665 | 10 |
| 2      | G331JUK       | 3/24/2008 8:06:29 PM | Out     | 0 Day(s), 00:24:26 | 24.557        | G331JUK       | 100010   | David  | Sales    | i-Guang Road, Nei-Hu, Taipei 1 | 123    | 0910-889-665 |    |
| 2      | VD1VCD1       | 3/24/2008 8:06:28 PM | Out     |                    |               |               |          |        | Visitors |                                |        |              |    |
| 1      | D7VCD1C       | 3/24/2008 8:06:21 PM | In      |                    |               |               |          |        | Visitors |                                |        |              |    |
| 2      | 1VC01CD       | 3/24/2008 8:06:21 PM | Out     |                    |               |               |          |        | Visitors |                                |        |              |    |
| 2      | D1X7FD        | 3/24/2008 8:04:55 PM | Out     |                    | 0.000         |               |          |        | Visitors |                                |        |              |    |
|        |               |                      |         |                    |               |               |          |        |          |                                |        |              |    |
| 10.1.0 |               |                      |         |                    |               |               |          | _      | _        |                                |        |              |    |

Ao clicar duas vezes em qualquer um dos registos mostrá a [Visualização de Eventos]. Pode obter mais informações da [Visualização de Eventos], como por exemplo, a imagem do veículo ou do condutor. Pode clicar em [Definir imagem como imagem registada], de modo que da próxima vez, quando o veículo for reconhecido, a imagem do veículo registado é mostrada.

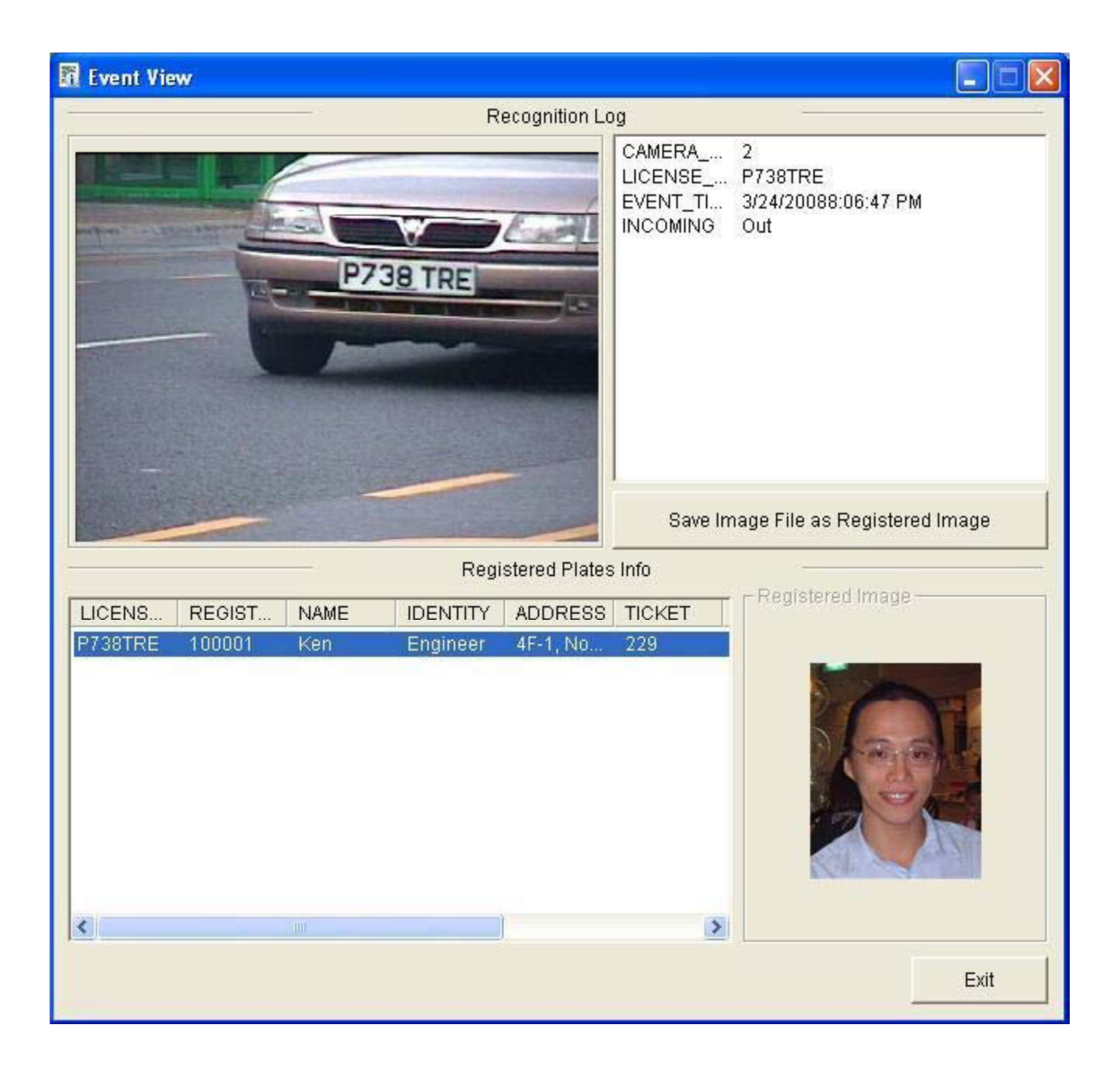

# BASE DE DADOS DE RECONHECIMENTO

Pode clicar no botão [Base de dados de reconhecimento] para visualizar os registos de reconhecimento. A [Base de dados de reconhecimento] fornece funções de [Consulta], [Base de dados aberta], [Apagar registos], [Imprimir] e [Pré visualização de impressão]. Os registos consultados serão mostrados com os itens detalhados e imagem da matrícula, e a imagem da Visão Global da câmara, se estiver configurada.

| Rec     | ognition Databa      | 15-0          |             |             |            |      |        |               |                                                                                               |                                                               |                                                                                          |                     |
|---------|----------------------|---------------|-------------|-------------|------------|------|--------|---------------|-----------------------------------------------------------------------------------------------|---------------------------------------------------------------|------------------------------------------------------------------------------------------|---------------------|
| File(E) | Operate(Q) Reco      | rd(R) View(Y) | )           |             |            |      |        |               |                                                                                               |                                                               |                                                                                          | 1.101 - 247.1       |
| Ø,      | <b>S</b>             | ( <b>4</b> )  | i 🖓 🖽       | III 🖓       | -          | =    |        |               |                                                                                               |                                                               |                                                                                          |                     |
| HOST_   | IAME LICENSE_PL      | ATE CAMERA    | NUM INCOMIN | EVENT_TIM   | ε          | STA  | Y_TIME | AVERAGE_SPEED | IDENTIFY_NUM                                                                                  | ALARM_NUM                                                     | EVENT_TRIGGER                                                                            | ^                   |
| TEST71  | DV1D                 | 2             | Outgoing    | 3/24/2008   | 7:52:36 PM |      |        |               | Visitors                                                                                      |                                                               |                                                                                          |                     |
| TEST71  | D1X7FD               | 2             | Outgoing    | 3/24/2008   | 9:04:55 PM |      |        | 0.00          | Visitors                                                                                      |                                                               |                                                                                          |                     |
| TEST71  | 1VC01CD              | 2             | Outgoing    | 3/24/2008   | 8:06:21 PM |      |        |               | Visitors                                                                                      |                                                               |                                                                                          |                     |
| TEST71  | D7VCD1C              | 1             | Incoming    | 3/24/2008   | 8:06:21 PM |      |        |               | Visitors                                                                                      |                                                               |                                                                                          |                     |
| 155171  | VDIVCDI              | 6             | Outgoing    | 3/24/2008   | 5:06:25 PM | 0.00 | 1000   | 24.65         | VISICOLS                                                                                      |                                                               |                                                                                          | Carl Carl Carl Carl |
| TEST71  | G331 8.K             | Ĩ             | Incoming    | 3/24/2008   | 8-06-29 PM | 0.00 | 110000 | 0.00          | Recistered                                                                                    |                                                               |                                                                                          |                     |
| TEST71  | N528LY5              | 2             | Outgoing    | 3(24)(2008) | 8:06:35 PM | 0 De | w(s)   | 24.56         | Registered                                                                                    |                                                               |                                                                                          |                     |
| TEST71  | N520LY5              | 1             | Incoming    | 3/24/2008   | 3:06:35 PM |      |        | 0.00          | Registered                                                                                    |                                                               |                                                                                          |                     |
| TEST71  | S445SNB              | 2             | Outgoing    | 3/24/2008   | 8:06:40 PM | 0.00 | ny(s)  | 24.56         | Registered                                                                                    |                                                               |                                                                                          |                     |
| TEST71  | 54455N8              | 1             | Incoming    | 3/24/2008   | 8:06:40 PM |      |        | 0.00          | Registered                                                                                    |                                                               |                                                                                          |                     |
| TEST71  | P589RYM              | 1             | Incoming    | 3/24/2008   | 8:06:43 PM |      |        | 0.00          | Registered                                                                                    |                                                               |                                                                                          |                     |
| TEST71  | PS89RYM              | 2             | Outgoing    | 3/24/2008   | 3:06:43 PM | 0 De | iy(s)  | 24.56         | Registered                                                                                    |                                                               |                                                                                          |                     |
| TEST71  | P738TRE              | 2             | Outgoing    | 3/24/2008   | 8:06:47 PM | 0 Da | ry(\$) | 24.54         | Registered                                                                                    |                                                               |                                                                                          |                     |
| TEST71  | P738TRE<br>Macableau | 1             | Incoming    | 3/24/2008   | 5:06:47 PM |      | del.   | 0.00          | Registered                                                                                    |                                                               |                                                                                          |                     |
| TEST71  | MEMORY               | -             | Tecopiers   | 3/24/2000   | 0-06-40 PM | 0.04 | 13/27  | 0.00          | Registered                                                                                    |                                                               |                                                                                          |                     |
| TEST71  | 0156450              | 2             | Cultoning   | 3/24/2008   | 8-06-55 DM | 0.04 | (she   | 24.56         | Vicitors                                                                                      |                                                               |                                                                                          |                     |
| TEST21  | W396KNT              | 1             | Incoming    | 3(24)(2008) | 8-06-59 PM |      | 4634   | 0.00          | Registered                                                                                    |                                                               |                                                                                          |                     |
| TEST71  | W396KNT              | 2             | Outgoing    | 3/24/2008   | 5:06:59 PM | 0.04 | n/(s)  | 24.54         | Registered                                                                                    |                                                               |                                                                                          |                     |
| TEST71  | 11111                | 2             | Outgoing    | 3/24/2008   | 1:07:01 PM | 1000 |        |               | Visitors                                                                                      |                                                               |                                                                                          |                     |
| TEST71  | TW11MI8              | 1             | Incoming    | 3/24/2008   | 8:07:03 PM |      |        |               | Visitors.                                                                                     |                                                               |                                                                                          |                     |
| TEST71  | IW11F                | 1             | Incoming    | 3/24/2008   | 3:07:09 PM |      |        |               | Visitors                                                                                      |                                                               |                                                                                          |                     |
| TEST71  | BT03MU3              | 2             | Outgoing    | 3/24/2008   | 9:07:10 PM | 0.04 | sy(\$) | 24.54         | Registered                                                                                    |                                                               |                                                                                          |                     |
| TEST71  | BT03NUJ              | 1             | Incoming    | 3/24/2008   | 8:07:10 PM |      |        | 0.00          | Registered                                                                                    |                                                               |                                                                                          | 105                 |
| TEST71  | PS88LTP              | 2             | Outgoing    | 3/24/2008   | 3:07:15 PM |      |        |               | Visitors                                                                                      |                                                               |                                                                                          | M                   |
| E .     |                      | Gast          | JUK         |             | マード        |      |        |               | PLATE<br>REGIST<br>IDENTI<br>ACORES<br>TOCKT<br>TEL_MAL<br>E-MAIL<br>MEMO<br>ACTIVA<br>VALID_ | EFED_ID<br>TY<br>SS<br>M<br>ITION_DATE<br>TION_DATE<br>CAMERA | G33130K<br>100010<br>Dewid<br>Sales<br>4F-1, No.298, Ruei-G<br>123<br>0910-889-665<br>12 |                     |
| Ready   |                      |               |             |             |            | _    |        |               | Log: 2801-                                                                                    | 2826, Total 28                                                | 35 record(s)                                                                             | NUM                 |

# CONSULTA

Pode consultar os registos seleccionando [Câmara], [Matrícula] e o estado do resultado do reconhecimento. As matrículas podem ser pesquisadas em três tipos de modalidades: exacta], [Correspondência [Correspondência [Correspondência]. parcial] ou 0 modo [Correspondência exata] é o modo mais rápido. Também pode especificar a direcção do veículo, a hora do evento, o tempo de permanência e a velocidade média para realizar consulta de registo.

| uery                |                  |
|---------------------|------------------|
|                     | V LICENSE_PLATE  |
|                     | 7531             |
|                     | Partial Match    |
|                     |                  |
|                     | Incoming         |
| Camera 1            | EVENT_TIME       |
|                     | 🔽 Start Time     |
|                     | 2/27/2008        |
|                     | 12:00:00 AM      |
|                     | 🔽 End Time       |
|                     | 3/28/2008        |
|                     | 6:44:58 PM       |
| STAY_TIME           | AVERAGE_SPEED    |
| 🔽 Min value         | Min value 0.00   |
| 1 Day(s) 0 Hour(s)  | Max value 300.00 |
| 🔽 Maxvalue          |                  |
| 10 Day(s) 0 Hour(s) |                  |
|                     |                  |
| Select sort field   |                  |
| None                | × ×              |

#### EXPORTAR OS REGISTOS DE RECONHECIMENTO

1. Seleccionar os registos a exportar.

| Recognition Database |                                    |                    |          |                      |  |  |  |  |
|----------------------|------------------------------------|--------------------|----------|----------------------|--|--|--|--|
| File(E) Oper-        | ate( <u>O</u> ) Record( <u>R</u> ) | ) View( <u>V</u> ) |          |                      |  |  |  |  |
|                      |                                    |                    |          | 2 🗟 🗖                |  |  |  |  |
| HOST_NAME            | LICENSE_PLATE                      | CAMERA_NUM         | INCOMING | EVENT_TIME           |  |  |  |  |
| TEST71               | S445SNB                            | 2                  | Outgoing | 3/24/2008 8:06:40 PM |  |  |  |  |
| TEST71               | S445SNB                            | 1                  | Incoming | 3/24/2008 8:06:40 PM |  |  |  |  |
| TEST71               | P589RYM                            |                    | Incoming | 3/24/2008 8:06:43 PM |  |  |  |  |
| TEST71               | P589RYM                            | 2                  | Outgoing | 3/24/2008 8:06:43 PM |  |  |  |  |
| TEST71               | P738TRE                            | 2                  | Outgoing | 3/24/2008 8:06:47 PM |  |  |  |  |
| TEST71               | P738TRE                            | 1                  | Incoming | 3/24/2008 8:06:47 PM |  |  |  |  |
| TEST71               | M424NON                            | 2                  | Outgoing | 3/24/2008 8:06:49 PM |  |  |  |  |
| TEST71               | M424NON                            | 1                  | Incoming | 3/24/2008 8:06:49 PM |  |  |  |  |
| TEST71               | PI56450                            | 2                  | Outgoing | 3/24/2008 8:06:55 PM |  |  |  |  |
| TEST71               | W396KNT                            | 1                  | Incoming | 3/24/2008 8:06:59 PM |  |  |  |  |
| TEST71               | W396KNT                            | 2                  | Outgoing | 3/24/2008 8:06:59 PM |  |  |  |  |
| TEST71               | 11IIL                              | 2                  | Outgoing | 3/24/2008 8:07:01 PM |  |  |  |  |
| TEST71               | IW1IMIB                            | 1                  | Incoming | 3/24/2008 8:07:03 PM |  |  |  |  |
| TEST71               | IW1IF                              | 1                  | Incoming | 3/24/2008 8:07:09 PM |  |  |  |  |
| TEST71               | BTO3NUJ                            | 2                  | Outgoing | 3/24/2008 8:07:10 PM |  |  |  |  |
| TEST71               | BTO3NUJ                            | 1                  | Incoming | 3/24/2008 8:07:10 PM |  |  |  |  |
| TEST71               | P588LTD                            | 2                  | Outgoing | 3/24/2008 8:07:15 PM |  |  |  |  |
| TEST71               | P588LTD                            | 1                  | Incomina | 3/24/2008 8:07:14 PM |  |  |  |  |

2. Clique em [Ficheiro] na barra de menu e seleccione exportar no formato [Microsoft Access] ou [documento HTML].

| 🔲 Rec         | Recognition Database |        |                 |                   |  |  |  |  |  |
|---------------|----------------------|--------|-----------------|-------------------|--|--|--|--|--|
| File(F)       | Operate(O) Re        | cord(R | l) View(V)      |                   |  |  |  |  |  |
| Expo          | ort(E)               | •      | Microsoft Acces | is 🛛              |  |  |  |  |  |
| Print(P) Ctrl |                      | .p [   | HTML documen    | t M <sup>ar</sup> |  |  |  |  |  |
| Print         | Preview(V)           |        | CAMERA_NUM      | INCOMING          |  |  |  |  |  |
| Evit/         | ~                    |        | 4               | Incoming          |  |  |  |  |  |
| EXIL          | ^)                   |        | 4               | Incoming          |  |  |  |  |  |

3. Selecciona o destino e introduza o nome do ficheiro.

# VISUALIZAÇÃO DO VÍDEO DE RECONHECIMENTO (A SER UTILIZADO COM A INTEGRAÇÃO DOS SISTEMAS DVR GV)

Pode clicar no botão para iniciar a [Pesquisa rápida] ou [Visualização de eventos] dos sistemas DVR GVpara ver o vídeo gravado quando os veículos entram na região de reconhecimento. As características da [Pesquisa rápida] estão listadas abaixo. Para as características do [Visualização de eventos], por favor consulte o Manual do utilizador do sistema Multicam.

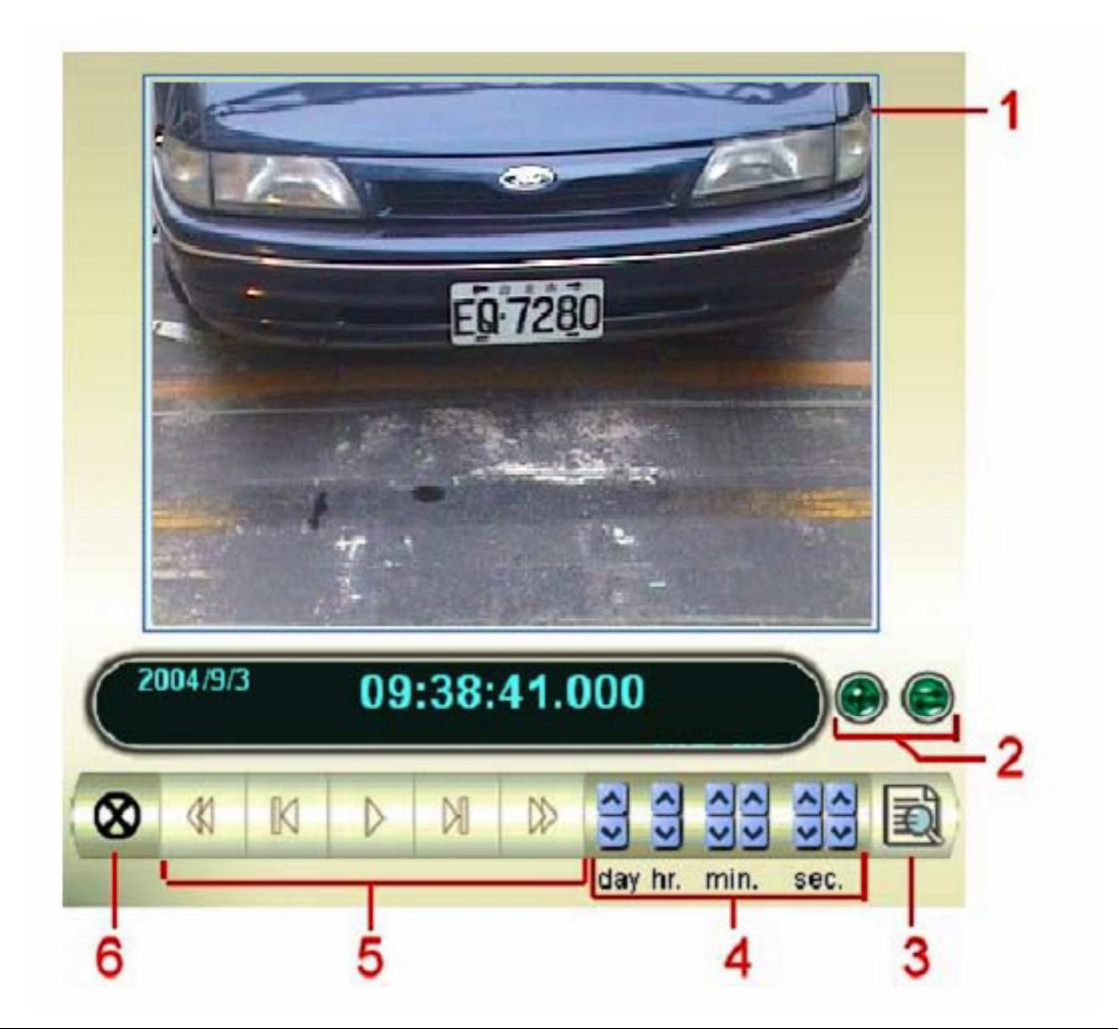

| N⁰ | Nome                     | Descrição                                                                                                    |
|----|--------------------------|----------------------------------------------------------------------------------------------------|
| 1  | Janela de monitorização  | Mostra o vídeo associado ao evento                                                                                           |
| 2  | Modo Switch              | Clique nestes botões para activar ou desactivar a janela de transacção para alternar entre a visualização 640x480 ou 320x240 |
| 3  | Visualização de registos | Clique para abrir a aplicação Visualização de registos                                                                       |
| 4  | Período de tempo         | Use estes botões para pesquisar um evento em determinado período de<br>tempo                                                 |
| 5  | Painel de reprodução     | Incluí estes bgotões: Reproduzir, Pausa, 10 frames anteriores, Início, 10 frames seguintes e fim                             |
| 6  | Sair                     | Clique para fechar o ecrã de pesquisa rápida                                                                                 |

# VISUALIZAÇÃO DO VÍDEO GLOBAL (A SER UTILIZADO COM A INTEGRAÇÃO DOS SISTEMAS DVR GV)

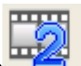

Pode clicar no botão para [Pesquisa rápida] ou [Visualização de eventos] dos sistemas DVR GVpara ver o vídeo global gravado quando os veículos entram na região de reconhecimento

# PROVA DE MARCA DE ÁGUA

Sistema GV-LPR oferece uma solução altamente segura para proteger as imagens e vídeo digital contra a alteração ou manipulação não autorizada ou manipulação. Ao adicionar a marca de água permite que todas as imagens gravadas sejam marcadas com imagem permanente e inseparável. Uma vez que a marca d'água é invisível a olho nu, o fluxo de vídeo deve ser activado num programa de verificação marca de água. O programa Water Mark Proof é capaz de verificar o vídeo e a imagem. No GV-LPR, só é utilizada a sua função de verificação da imagem.

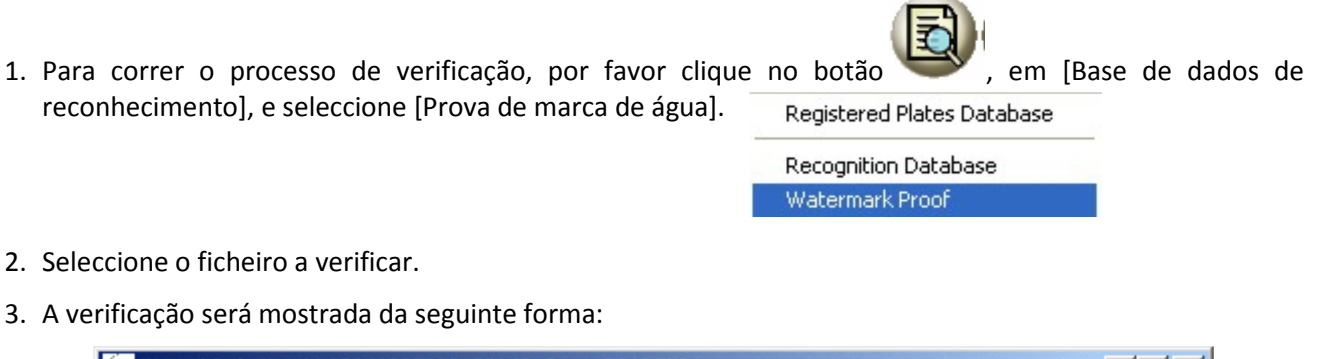

| 🕒 Water Mark Proof - 1  | 20041205212108140_01_1_7937FW.jpg         |                    |
|-------------------------|-------------------------------------------|--------------------|
| <u>File</u> View Option |                                           |                    |
| 🚔 🎯 🔘 💝                 | $\Rightarrow \Leftrightarrow \Rightarrow$ |                    |
|                         |                                           |                    |
| 3                       | 7 <u>937</u> FM                           | Similar Rate       |
| 2 P Rep                 |                                           | Original Extracted |
|                         |                                           |                    |

Visão geral da barra:

| Botão | Nome                                | Descrição                                                                                |  |  |  |  |  |  |
|-------|-------------------------------------|------------------------------------------------------------------------------------------|--|--|--|--|--|--|
| 2     | Abrir ficheiro                      | Clique e seleccione o vídeo ou imagem a ser verificado                                   |  |  |  |  |  |  |
| 9     | Primeiro nome                       | Vai para o primeiro frame no ficheiro (apenas em ficheiros de vídeo)                     |  |  |  |  |  |  |
|       | Reproduzir                          | Reproduz o ficheiro. (apenas em ficheiros de vídeo)                                      |  |  |  |  |  |  |
| ¢     | Frame anterior                      | Vai para o frame anterior no ficheiro (apenas em ficheiros de vídeo)                     |  |  |  |  |  |  |
| ₽     | Frame seguinte                      | Vai para o frame seguinte no ficheiro (apenas em ficheiros de vídeo)                     |  |  |  |  |  |  |
| ¥1    | Frame anterior com marca<br>de água | Vai para o frame anterior, com marca de água, no ficheiro (apenas em ficheiros de vídeo) |  |  |  |  |  |  |
| ⇒*    | Frame seguinte com marca de água    | Vai para o frame seguinte, com marca de água, no ficheiro (apenas em ficheiros de vídeo) |  |  |  |  |  |  |

A Prova de marca de água exibe o resultado verificado como segue:

**Taxa semelhante**: Se a imagem não foi adulterada, a soma de verificação exibe uma taxa de mais de 90%. Caso contrário, uma taxa inferior a 90% será tratada como violada.

**Original vs Extraído**: O ponto de extracção deve ter o mesmo ícone exibido como o único na secção original. Se não, indica que a imagem pode ter sido alterada.

# BASE DE DADOS DE MATRÍCULAS REGISTADAS

A Base de dados de matrículas registadas é projectada para a correspondência do resultado do reconhecimento. Corresponder para abrir o portão ou corresponder para avisar a polícia é uma aplicação comum.

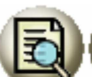

Ao clicar no botão em [Base de Dados de reconhecimento / Base de Dados de matrículas registadas/ Marca de água] e, em seguida, seleccionando [Base de dados de matrículas registadas], pode adicionar, editar, consultar, apagar ou imprimir os registos dos veículos registados. Os registos incluem a identificação, de matrícula, nome, identidade, bilhete, número de telefone, endereço, Memo, a imagem do proprietário do veículo ou a descrição do veículo. A imagem será mostrada quando o veículo é reconhecido.

| 🕅 Reg   | istered Plates D | )atabase             |                      |              |                                       |                           |           |           |                 |        |      |     |
|---------|------------------|----------------------|----------------------|--------------|---------------------------------------|---------------------------|-----------|-----------|-----------------|--------|------|-----|
| File(E) | Operate(O) Reco  | ord( <u>R</u> ) View | (Y)                  |              |                                       |                           |           |           |                 |        |      |     |
|         |                  | <b>S</b> (           |                      |              |                                       |                           |           |           |                 |        |      |     |
| PLATE   | REGISTERED_ID    | NAME                 | IDENTITY             | ADDRESS      |                                       |                           |           | TICKET    | TEL_NUM         | E-MAIL | MEMO | ~   |
| 2C666   | 100001           | Ken                  | Engineer             | 4F-1, No.298 | , Ruei-Guang Road                     | Nei-Hu, Taipei 114 Taiwar | n, R.O.C  | 229       | 0920-772-921    |        |      |     |
| UD5332  | 100002           | Ervin                | Sales                | 4F-1, No.298 | , Ruei-Guang Road                     | Nei-Hu, Taipei 114 Taiwar | n, R.O.C  | 524       | 0968-155-652    |        |      |     |
| 9726FK  | 100003           | Y.C.Wang             | Manager              | 4F-1, No.298 | , Ruei-Guang Road,                    | Nei-Hu, Taipei 114 Taiwar | n, R.O.C  | 220       | 0922-775-302    |        |      |     |
| 500651  | 100004           | VINCENC              | Manager              | 4E 1 No 200  | Duei Cuses Deed                       | Nei Liu Teinei 114 Teines | . noc     | 22        | 0912-344-541    |        |      |     |
| 6220CU  | 100005           | Druce                | Sales                | 4F-1, NO.290 | , Ruei-Guany Road,<br>Ruei-Guang Road | Nei-Hu, Taipei 114 Taiwar | BOC       | 22<br>E2E | 0913-312-721    |        |      |     |
| 2299EI  | 100007           | Richard              | Engineer             | 4F-1 No 298  | Ruei-Guang Road                       | Nei-Hu, Taipei 114 Taiwar | ROC       | 223       | 0931-374-368    |        |      |     |
| 3558DB  | 100008           | loseph               | Manager              | 4E-1, No.298 | , Ruei-Guang Road                     | Nei-Hu, Taipei 114 Taiwar | R.O.C     | 313       | 0968-077-640    |        |      |     |
| 6B599   | 100009           | Howard               | Engineer             |              | ricer adding riced,                   |                           | ij nitore | 105       | 0910-007-250    |        |      |     |
| 2B2252  | 100010           | David                | Sales                | 4F-1, No.298 | Ruei-Guang Road                       | Nei-Hu, Taipei 114 Taiwar | n. R.O.C  | 123       | 0910-889-665    |        |      |     |
| G42610  | 100011           | John                 | Engineer             | 4F-1, No.298 | Ruei-Guang Road                       | Nei-Hu, Taipei 114 Taiwar | , R.O.C   | 225       | 0919-130-918    |        |      |     |
| EX0069  | 100012           | Mindy                | Finance Commissioner | 4F-1, No.298 | Ruei-Guang Road                       | Nei-Hu, Taipei 114 Taiwar | , R.O.C   | 613       | 0917-537-129    |        |      |     |
| 8T9727  | 100013           | Jean                 | Engineer             | 4F-1, No.298 | , Ruei-Guang Road,                    | Nei-Hu, Taipei 114 Taiwar | n, R.O.C  | 317       | 0931-329-550    |        |      |     |
| 7517DV  | 100014           | Winnie               | Administrators       | 4F-1, No.298 | , Ruei-Guang Road                     | Nei-Hu, Taipei 114 Taiwar | n, R.O.C  | 100       | 0928-608-714    |        |      |     |
| EX0586  | 100015           | Marty                | Vice Manager         | 4F-1, No.298 | , Ruei-Guang Road                     | Nei-Hu, Taipei 114 Taiwar | n, R.O.C  | 519       | 0939-311-651    |        |      |     |
| DK2750  | 100016           | Joe                  | Engineer             | 4F-1, No.298 | , Ruei-Guang Road                     | Nei-Hu, Taipei 114 Taiwar | n, R.O.C  | 221       | 0952-285-419    |        |      |     |
| 6957KD  | 100017           | WINNIE LO            | Engineer             | 4F-1, No.298 | , Ruei-Guang Road,                    | Nei-Hu, Taipei 114 Taiwar | n, R.O.C  | 323       | 0928-906-282    |        |      |     |
| 315825  | 100018           | Allen                | Engineer             | 4F-1, No.298 | , Ruel-Guang Road,<br>Rusi Guang Road | Nei-Hu, Taipei 114 Taiwar | , R.O.C   | 518       | 0921-992-571    |        |      |     |
| SS10HV  | 100019           | Jamei                | Sales                | 4F-1, NO.290 | , Ruel-Guang Road,<br>Ruel-Guang Road | Nei-Hu, Taipei 114 Taiwar | ROC       | 517       | 0925-533-508    |        |      |     |
| EE6486  | 100020           | Karl                 | Engineer             | 4F-1, No.298 | Ruei-Guang Road                       | Nei-Hu, Taipei 114 Taiwar | R.O.C     | 227       | 0923-353-500    |        |      |     |
| DE8888  | 100022           | TODY                 | Engineer             | 4F-1, No.298 | , Ruei-Guang Road                     | Nei-Hu, Taipei 114 Taiwar | . R.O.C   | 216       | 0922-336-707    |        |      |     |
| 3220DU  | 100023           | Willie               | Engineer             | 4F-1, No.298 | Ruei-Guang Road                       | Nei-Hu, Taipei 114 Taiwar | . R.O.C   | 320       | 0921-589-484    |        |      |     |
| 2F8587  | 100024           | Paul                 | Engineer             | 4F-1, No.298 | Ruei-Guang Road                       | Nei-Hu, Taipei 114 Taiwar | , R.O.C   | 228       | 0968-589-343    |        |      |     |
| 2W9217  | 100025           | Max                  | Manager              | 4F-1, No.298 | Ruei-Guang Road                       | Nei-Hu, Taipei 114 Taiwar | , R.O.C   | 513       | 0939-711-439    |        |      |     |
| 7N7721  | 100026           | Zina                 | Assistant Manager    | 4F-1, No.298 | , Ruei-Guang Road,                    | Nei-Hu, Taipei 114 Taiwar | n, R.O.C  | 512       | 0918-554-322    |        |      | ~   |
|         |                  |                      |                      |              |                                       |                           |           |           |                 |        |      |     |
| Ready   |                  |                      |                      |              |                                       |                           | Log:      | 1-26, Tot | al 60 record(s) |        |      | NUM |

# ADICIONAR UM REGISTO

| г. |   | _ |
|----|---|---|
| ы  |   | L |
| 18 | п | • |

2. Em seguida, digite cada item do registo. Deve Pode adicionar um novo registo clicando no botão inserir o item [Matrícula] no registo, mas os outros itens são opcionais. Também pode adicionar a imagem do proprietário ou a descrição do veículo para verificação por parte dos vigilantes. Se [DATA ACTIVAÇÃO] estiver definido, esse registo será activado na data especificada. Se não, o registo será activado quando for adicionado. Se [DATA EXPIRAÇÃO] estiver definido, o registo irá expirar na data especificada. Se não, o registo não irá expirar.

O item [CÂMARA VÁLIDA] é usado para seleccionar as câmaras que determinam a validade da matrícula na base de dados. Por exemplo, no local onde foram colocadas oito câmaras estão definidas 8 faixas, a um veículo não é permitido a entrada ou saída através da faixa 3. No campo [CÂMARA\_VÁLIDA] deste registo, "1-2-4-5-6-7-8" devem ser definidas para indicar essas câmaras vão reconhecer que este veículo foi registado. Quando a câmara de 3 identifica o veículo, ele será reconhecido como um visitante, em vez de um carro registado. O valor padrão deste campo inclui todas as câmaras.

O item [ALARM\_GROUP\_ID] item permite que atribua o registo gravado num grupo definido pelo utilizador que será usado como uma lista negra ou lista branca.

| PLATE           | 20666                                       | PHOTO_PATH            |
|-----------------|---------------------------------------------|-----------------------|
| REGISTERED ID   | 100001                                      | Designed and          |
| NAME            | Ken                                         |                       |
| IDENTITY        | Engineer                                    |                       |
| ADDRESS         | 4F-1, No.298, Ruei-Guang Road, Nei-Hu, Tait |                       |
| TICKET          | 229                                         |                       |
| COUNTRY_CODE    |                                             | A COLORADO A COLORADO |
| TEL_NUM         | 0920-772-921                                |                       |
| E-MAIL          |                                             |                       |
| PHOTO_PATH      | D:\Global\RegisteredImage\C1-2D556.bmp      |                       |
| MEMO            |                                             |                       |
| ACTIVATION_DATE | 3/24/2008 12:00:00 AM                       |                       |
| EXPIRATION_DATE | 4/24/2008 12:00:00 AM                       |                       |
| VALID_CAMERA    | 1-2-3-4-5-6-7-8                             |                       |
| ALARM_GROUP_ID  | Group 1 - Group 1                           |                       |
|                 |                                             | 0 00                  |

## EDITAR UM REGISTO

Pode editar um registo ao seleccionar um egisto e clicar no botão [Editar]

### APAGAR REGISTOS

Pode excluir um registo, clicando em [Registo], e, em seguida, seleccionar [Apagar registo].

### EXECUTAR CONSULTAS NOS REGISTOS

É também uma boa maneira de usar as Consultas para pesquisar os registos que está à procura. Primeiro,

clique no botão [Consulta] . Depois, pode seleccionar e especificar os critérios diferentes para consulta.

| ✓ LICENSE_PLATE       |             | N_DATE |
|-----------------------|-------------|--------|
| OL-1586               | Start Time  |        |
| Full Field            | ▼ 2/25/2008 | •      |
|                       | 12:00:00 AM |        |
| NAME                  | End Time    |        |
| Johnson               | 3/ 4/2008   | +      |
| Full Field            | 11:45:01 AM |        |
| TEL_NUMBER            | •           |        |
| 6176424416            |             |        |
| 🗸 E-MAIL              |             |        |
| johnson@geovision.com | n.tw        |        |
|                       |             |        |

# IR PARA A RECORD

Pode ir para o primeiro registo clicando no ícone

Pode ir para o registo anterior, clicando no ícone

Pode ir para o próximo registo, clicando no ícone

Pode ir para o último registo clicando no ícone

#### IMPRIMIR

Pode imprimir os registos clicando em [Ficheiro] na barra de menu e seleccionando [Imprimir].

# PRÉ-VISUALIZAÇÃO DA IMPRESSÃO

Pode visualizar antes de imprimir os registos clicando em [Ficheiro] na barra de menu e seleccionando [Prévisualização da impressão].

# VISUALIZAR DADOS EXTRAS

Pode clicar no botão [Dados extra] para mostrar informações mais detalhadas sobre o registo seleccionado. Clique nele novamente para voltar à página anterior.

#### SELECCIONAR TIPO DE DADOS PARA EXIBIÇÃO

Pode clicar em [Ver] na barra de menu e seleccione [Mostrar / Ocultar Campo (s)] para especificar os tipos de dados que deseja exibir na tela.

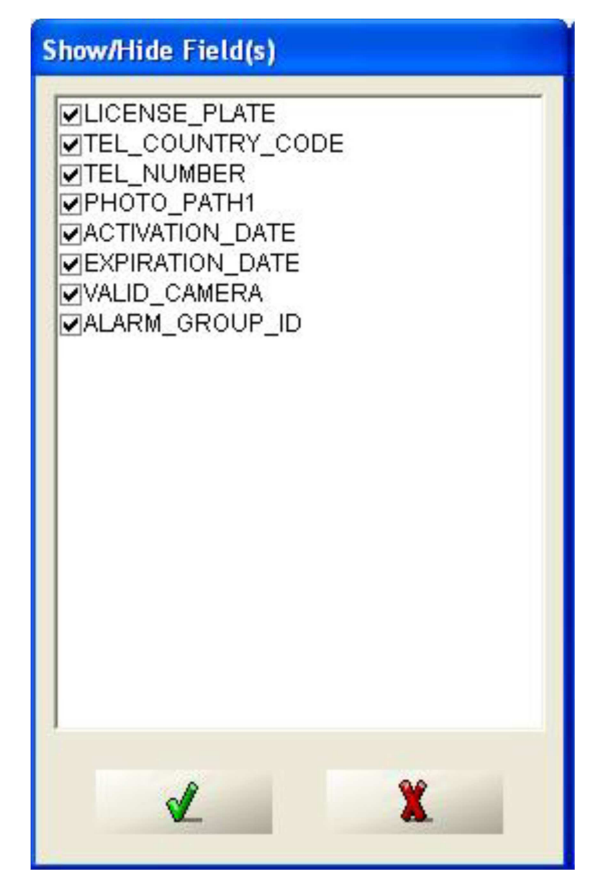